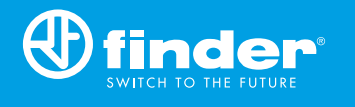

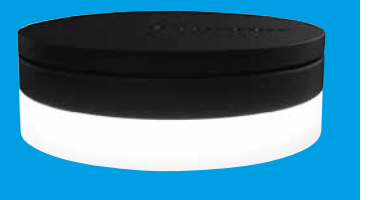

1Y.GU.005.1 2<sup>nd</sup> GENERATION

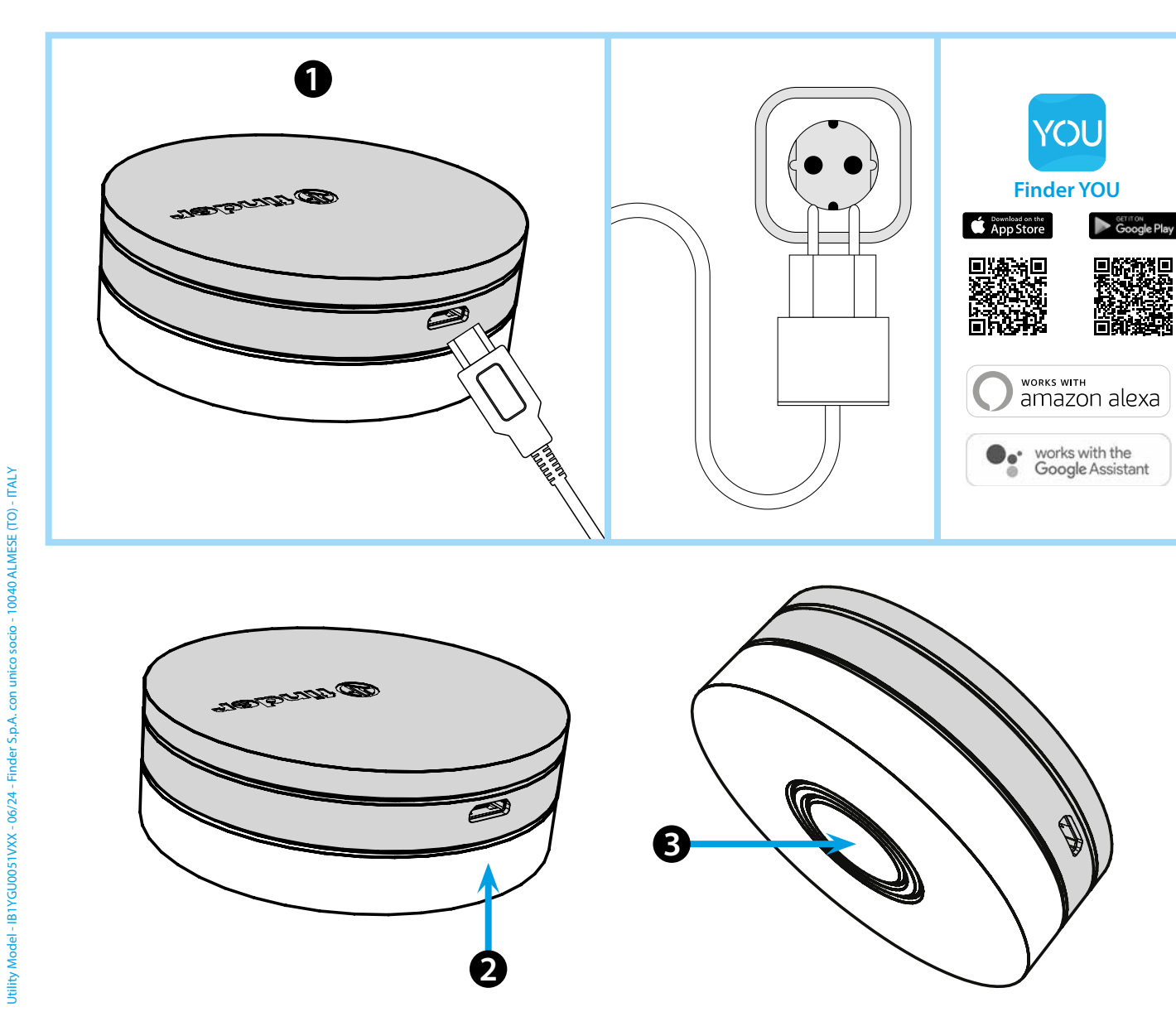

## **ENGLISH**

#### 1Y.GU.005.1 GATEWAY 2<sup>nd</sup> GENERATION Wi-Fi 2.4 GHz - Radio 868 MHz

### **1** INSTALLATION

Connect the Micro USB connector to the Gateway and the power supply to the electrical outlet. After switching on, the Gateway's luminous base will flash with a fading white light, awaiting configuration. Use the **FINDER YOU** app both for configuring the BLISS2 smart chronothermostat and for YESLY systems.

For more information: scan the QR code below.

### **2** LUMINOUS BASE

#### WHITE LED

- Flashing fading: waiting for configuration

- Fixed: connection established with both the Wi-Fi network and the Cloud

- 2 flashes: connected only to the Wi-Fi network - no connection to the Cloud (internet not active)

- **3 flashes**: no connection to the Wi-Fi network and no connection to the Cloud (internet not active)

#### BLUE LED

Flashing: sending Bluetooth commands to the devices RED LED

Flashing: commands are sent to the Smart Bliss2 thermostat

## **3** GATEWAY SETTING

To change the light intensity of the GATEWAY base: - press the button once: Low brightness - press the button twice: Medium-Low brightness - press the button 3 times: Medium-High brightness - press the button 4 times: High brightness

RESET

Press the button for > 10 seconds to reset the settings to factory

# finder